## INSTRUCTIONS TO REGISTER FOR PARAMEDIC TEST ON PROMETRIC

- Go to <u>www.prometric.com</u>
- Search "FLDOH" in the Search field in the upper right hand corner
- Click on the first result listed: "Florida Department of Health Testing"
- Click on the "Schedule a Test" icon
- Follow the prompts
- Enter Eligibility ID (full SSN) and first four letters of last name. If you are in Prometric's system, the next page will show a map that gives you options for testing centers.